## <u>สิ่งที่ส่งมาด้วยลำดับที่ 3</u>

## การใช้รหัสคิวอาร์ (QR Code) สำหรับดาวน์โหลดรายงานประจำปี 2565

ตามที่ตลาดหลักทรัพย์แห่งประเทศไทย ("**ตลาดหลักทรัพย์ฯ**") โดยบริษัทศูนย์รับฝากหลักทรัพย์ (ประเทศไทย) จำกัด ในฐานะนายทะเบียนหลักทรัพย์ได้พัฒนาระบบอิเล็กทรอนิกส์เพื่อให้บริษัทจดทะเบียน ในตลาดหลักทรัพย์ฯ ส่งเอกสารประกอบการประชุมผู้ถือหุ้นและรายงานประจำปี (แบบ 56-1 One Report) ในรูปแบบอิเล็กทรอนิกส์ผ่านรหัสคิวอาร์ (QR Code) ให้ผู้ถือหุ้นสามารถเรียกข้อมูลได้อย่างสะดวกและรวดเร็ว ผู้ถือหุ้นสามารถดาวน์โหลดข้อมูลผ่าน QR Code ตามขั้นตอนต่อไปนี้

## <u>สำหรับระบบปฏิบัติการ iOS</u>

- 1. เปิดกล้อง (Camera) ในโทรศัพท์เคลื่อนที่
- 2. สแกน (หันกล้องถ่ายรูปบนโทรศัพท์เคลื่อนที่ส่องไป) ที่ QR Code
- หน้าจอจะมีข้อความแจ้งเตือน (Notification) ขึ้นมาด้านบนให้กดที่ข้อความนั้น เพื่อดูข้อมูลเอกสาร ประกอบการประชุม
- หมายเหตุ: การณีที่ไม่มีข้อความ (Notification) บนโทรศัพท์เคลื่อนที่ ผู้ถือหุ้นสามารถสแกน QR Code จากแอปพลิเคชั่น (Application) อื่นๆ เช่น QR CODE READER, Facebook และ Line เป็นต้น

## <u>สำหรับระบบปฏิบัติการ Android</u>

- เปิดแอปพลิเคชั่น QR CODE READER, Facebook หรือ Line ขั้นตอนการสแกน QR Code ผ่าน Line
  - เข้าไปใน Line แล้วเลือก Add Friend (เพิ่มเพื่อน)
  - <u>เลือก QR Code</u>
  - <u>สแกน QR Code</u>
- 2. สแกน QR Code เพื่อดูข้อมูลเอกสารประกอบการประชุม